## VSCodium + Plugin installieren und konfigurieren

**VSCodium zum Bearbeiten entfernter** 

Installiere VSCodium<sup>1)</sup>.

Installiere das SSHFS-Plugin.

- Klicke auf das Baustein Symbol (Plugins) in der linken Leiste
- Gib sshfs ins Suchfeld ein
- Klicke Install, um das Plugin zu installieren

## ×

 Öffne das "Command Panel" mit der Tastenkombination STRG+SHIFT+P und gib dort Reload Window ein, um die Erweiterung anzuzeigen. Betätige mit Enter.<sup>2)</sup>

## ×

Anschließend kann man eine neue Verbindung einrichten. Klicke dazu zunächst auf das SSHFS Symbol in der linken Leiste, dann auf "Create New Connection". Jetzt einen Namen vergeben und speichern.

## ×

Im folgenden Dialog müssen nur Hostname, Username und Password angepasst werden, dann **ganz nach unten scrollen** und die Konfiguration speichern.

×

Jetzt kann man den neuen Ort direkt als Workspace Folder hinzufügen:

1)

2)

Alternativ kann man natürlich auch die MS Version mit Telemetrie installieren: https://code.visualstudio.com/

Du kannst auch VSCodium neu starten

From: https://wiki.qg-moessingen.de/ - QG Wiki

Permanent link: https://wiki.qg-moessingen.de/faecher:informatik:oberstufe:php:werkzeug:start?rev=1619368255

Last update: 25.04.2021 18:30

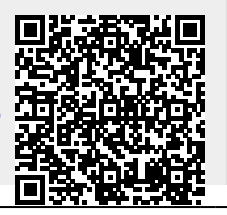

Dateien